# HƯỚNG DẪN ĐĂNG KÝ TUYỀN SINH VÀO TRƯỜNG THPT CHUYÊN TRƯỜNG ĐẠI HỌC VINH NĂM HỌC 2025 - 2026

## 1. Đăng ký hồ sơ thi tuyển vào lớp 10 THPT Chuyên

**Bước 1:** Thí sinh có nhu cầu đăng ký dự tuyển theo phương thức thi tuyển vào lớp 10 THPT Chuyên cần thực hiện đăng ký hồ sơ bằng cách truy cập website có địa chỉ:

https://tuyensinhchuyen.vinhuni.edu.vn/

Bước 2: Tại giao diện website:

- Thí sinh nhập đầy các thông tin cá nhân.

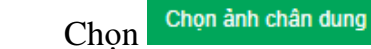

để lưa chon ảnh chân dung.

| Thi sinh vui löng diền đầy dù thông tin vào các ô dữ liệu. Các ô có (°) là bắt buộc   Ho và tên (°)   Test_Mai Quyên   Giới tính (°)   Nam ® Nữ     Ngày sinh (°)   7   8   2007     Hô khẩu thường trú (°)   Tinh Nghệ An   O 383562587   Email nhận thông bảo (°)   hkuitedwaret5@        Điện thủy   Bên thủy         Điện thải dùng (°)     Chepn ảnh chân dung (°)     Chepn ảnh chân dung                                                                                                 | 1 THÔNG TIN T                    | HÍ SINH                         |                     |                           |                          |                |
|----------------------------------------------------------------------------------------------------|----------------------------------|---------------------------------|---------------------|---------------------------|--------------------------|----------------|
| Ho và tên (^)     Test_Mai Quyên     Giốn tính (^)     Nam @ Nữ       Ngày sính (^)     7     8     2007       Hồ khẩu thường trú (*)     Tinh Nghệ An     Thành phố Vinh     Bên thủy       Điện thoại (*)     02383562587     Email nhận thông bảo (*)     hkuitedwaret5@       Trưởng THCS (*)     Bên thủy         Điện thủy          Điện thủy          Điện thủy          Điện thủy                                                                                                    | Thí sinh vui lòng điền đầy đủ th | hông tin vào các ô dữ liệu. Các | ô có (*) là bắt buộ | )c                        |                          |                |
| Ngày sinh (*)         7         8         2007           Hồ khẩu thường trú (*)         Tình Nghệ An         Thành phô Vính         Bên thủy           Điện thoại (*)         02383562587         Email nhận thông báo (*)         hkultedwaret5@           Trường THCS (*)         Bên thủy         Bên thủy         ngày sinh (*)         Ngày sinh (*)           Địa chỉ báo tin (*)         Bên thủy         Image sinh chân dung         Image sinh chân dung         Image sinh chân dung | riọ va tên (*)                   | Test_Mai Quyên                  |                     |                           | Giới tinh (*)            | O Nam ● Nữ     |
| Hồ khẩu thường trú (*)     Tình Nghệ An     Thành phô Vinh     Bên thủy       Điện thoại (*)     02383562587     Email nhận thông báo (*)     hkultedwaret5@       Trưởng THCS (*)     Bên thủy        Điện thủy     Bên thủy        Điện thủy     Bên thủy        Điện thủy         Điện thủy         Điện thủy         Điện thủy                                                                                                    | Ngày sinh (*)                    | 7 8                             | 2007                |                           |                          |                |
| Điện thoại (')     02383562587     Email nhận thông bảo (')     hkuitedwaret5@       Trường THCS (')     Bên thủy       Địa chỉ bảo tin (')     Bên thủy       Ánh chân dung (')     Chọn ảnh chân dung                                                                                                    | Hộ khẩu thường trú (*)           | Tĩnh Nghệ An                    | ~                   | Thành ph                  | ô Vinh 🗸 🗸               | Bên thủy       |
| Trường THCS (*)     Bên thủy       Địa chỉ báo tin (*)     Bên thủy       Ảnh chân dung (*)     Chọn ảnh chân dung                                                                                                    | Điện thoại (*)                   | 02383562587                     |                     |                           | Email nhận thông báo (*) | hkuitedwaret5@ |
| Địa chỉ báo tin (*)     Bên thủy       Ảnh chân dung (*)     Chọn ảnh chân dung                                                                                                    | Trường THCS (*)                  | Bên thủy                        |                     |                           |                          |                |
| Ånh chân dung (*) Chọn ảnh chân dung                                                                                                    | Địa chỉ báo tin (*)              | Bên thủy                        |                     |                           |                          |                |
|                                                                                                    | Ănh chân dung (*)                | Chọn ảnh chân dung              |                     | WTOD WTANIAL SALAFBO 2001 |                          |                |

Hình 1: Giao diện cập nhật thông tin cá nhân

## Bước 3: Lựa chọn nguyện vọng và ghi kết quả học tập

Lựa chọn nguyện vọng đăng ký là chuyên....(VD: Chuyên Tin)

*Lưu ý:* Đối với thí sinh dự tuyển vào chuyên Tin phải ghi rõ môn dự thi là môn Toán hoặc môn Tin.

- Nhập đúng kết quả học tập theo học bạ.
- Tích vào dòng "**Tôi xin cam kết các thông tin đã khai báo ở trên**

là đúng sự thật. Nếu sai sót tôi xin chịu hoàn toàn trách nhiệm".

Cập nhật hồ sơ để hoàn tất bước đăng ký.

| Nguy                       | ên vọng (*)                                                                      | an day du thong tin vao cac o                                                                | Chuyên Toàn                                                                           | hoc v                               | Môn thi (*)                          | án học                 |
|----------------------------|----------------------------------------------------------------------------------|----------------------------------------------------------------------------------------------|---------------------------------------------------------------------------------------|-------------------------------------|--------------------------------------|------------------------|
| Đối vi                     | ời thi sinh dự t                                                                 | uyển vào chuyên Tin phải ghi                                                                 | rõ môn dự thi là môn Toán hoặ                                                         | c môn Tin.                          |                                      | annye                  |
| BẢN<br>Riêng               | IG GHI KÉ                                                                        | T QUẢ HỌC TẬP<br>inh đăng ký dự tuyển vào ch                                                 | uyên Tin nếu thi môn Toán thi                                                         | lấy điểm môn chuyên là môn          | Toán, nếu thi môn tin thì lấy điểm n | ôn chuyên là môn Tin). |
| π                          | Lop                                                                              | Xêp lo<br>Học lực                                                                            | ại<br>Hạnh kiểm                                                                       | Điêm tổng kết năm                   | Điêm trung binh môn Toàn họ          | c Ghi chủ              |
| 1                          | Lớp 6                                                                            | Giỏi 🗸                                                                                       | Tốt 🗸                                                                                 | 8                                   | 8                                    |                        |
| 2                          | Lớp 7                                                                            | Giỏi 🗸                                                                                       | Tốt 🗸                                                                                 | 8                                   | 8                                    |                        |
| 3                          | Lóp 8                                                                            | Giỏi 🗸                                                                                       | Tốt 🗸                                                                                 | 8                                   | 8                                    |                        |
| 4                          | Lớp 9                                                                            | Giỏi 🗸                                                                                       | Tốt 🗸                                                                                 | 8                                   | 8                                    |                        |
| <u>Ghi (</u><br>Sau<br>Nếu | T <mark>ôi xin cam k</mark> í<br><u>chú:</u><br>khí cập nhật ti<br>không thấy er | ết các thông tin đã khai bảo<br>nănh công bạn sẽ nhận được<br>nail trong hộp thự chính bạn h | ở trên là đúng sự thật. Nếu s<br>email thông bảo.<br>ãy kiểm tra lại trong mục thư rấ | ai sốt tối xin chịu hoàn toàn<br>c. | trách nhiệm.                         | Cập nhật hồ sơ         |

Hình 2: Giao diện ghi kết quả học tập hệ chuyên

# 2. Nhận thông báo Email, xem và sửa thông tin cần chỉnh sửa

Sau khi cập nhật Hồ sơ thành công bạn sẽ nhận được Email thông báo (*Nếu không thấy email trong hộp thư chính bạn hãy kiểm tra trong thư mục rác*)

| <b>Q</b> Tìn | n kiếm trong                                    | g thư                             |                       |                     |                                                                                                    |                      |                      |                |             |               |           |        |         |           |  |  |
|--------------|-------------------------------------------------|-----------------------------------|-----------------------|---------------------|----------------------------------------------------------------------------------------------------|----------------------|----------------------|----------------|-------------|---------------|-----------|--------|---------|-----------|--|--|
| ÷            | •                                               | Ū                                 | ď                     | ₽                   | :                                                                                                    |                      |                      |                |             |               |           |        |         |           |  |  |
|              | Thông b                                         | ao đả                             | áng ky                | 'n hồ s             | sơ tuy                                                                                                    | ển sinh v            | vào lớp 1            | 10 chuy        | ên - Tr     | rường Đ       | Dại học   | : Vinh | ∑ Hộp t | thư đến × |  |  |
|              | VinhUni - T<br>đến tôi 👻                        | hông bá                           | o đăng                | ký hổ s             | <b>o</b> <tuyensi< th=""><th>nhthpt@vinhu</th><td>ini.edu.vn&gt;</td><td></td><th></th><th></th><th></th><th></th><th></th><th></th><th></th><th></th></tuyensi<> | nhthpt@vinhu         | ini.edu.vn>          |                |             |               |           |        |         |           |  |  |
|              | Xin chào thí s<br>Mã hồ sơ: 25<br>Hội đồng tuyế | inh: Lon<br>150005<br>in sinh tru | g Long. S<br>rờng Đại | Sinh ngà<br>học Vin | ıy: 7/8/200<br>h xác nhậ                                                                                                    | 7<br>n thí sinh đã d | đăng ký hồ so        | v tuyển sinh v | vào lớp 10  | trường THF    | PT Chuyên |        |         |           |  |  |
|              | Thí sinh truy                                   | cập địa cl                        | ni: <u>https://</u>   | <u>tuyensir</u>     | hchuyen.                                                                                                    | vinhuni.edu.v        | <u>n</u> để kiểm tra | thông tin chi  | tiết và hoà | àn thiện hồ s | i0'.      |        |         |           |  |  |
|              | Trân trọng!                                     |                                   |                       |                     |                                                                                                    |                      |                      |                |             |               |           |        |         |           |  |  |
|              | 🕤 Trả lờ                                        | ri)                               | → Chu                 | yển tiếp            |                                                                                                    | )                    |                      |                |             |               |           |        |         |           |  |  |
|              |                                                 |                                   |                       |                     |                                                                                                    |                      |                      |                |             |               |           |        |         |           |  |  |
|              |                                                 |                                   |                       |                     |                                                                                                    |                      |                      |                |             |               |           |        |         |           |  |  |

Hình 3: Nội dung Email

Khi thí sinh tích vào <u>https://tuyensinhchuyen.vinhuni.edu.vn</u> theo thông báo của Email giao diện hồ sơ của thí sinh sẽ hiện ra.

| 0                                                                                                    | ) THÔN                                                                                                    | IG TIN THÍ SINH                                                                                                    |                                                                                                    |                                                                                                    |                                                                                                    |                                                                        |                                                                   |                                                                                                    |
|----------------------------------------------------------------------------------------------------|----------------------------------------------------------------------------------------------------|----------------------------------------------------------------------------------------------------|----------------------------------------------------------------------------------------------------|----------------------------------------------------------------------------------------------------|----------------------------------------------------------------------------------------------------|------------------------------------------------------------------------|-------------------------------------------------------------------|----------------------------------------------------------------------------------------------------|
| Thi si                                                                                                    | nh vui làng à                                                                                                    | Sắn đầy đủ thông tin vào các ô c                                                                                                    | 10 liệu. Các ô có (*) là bắt buộ                                                                                                    | ie .                                                                                                    |                                                                                                    |                                                                        |                                                                   |                                                                                                    |
| Họ và                                                                                                    | tên (*)                                                                                                    | Ho Va Is'                                                                                                    |                                                                                                    | Giới tính (*)                                                                                                    |                                                                                                    | ® Nam O N0                                                             |                                                                   |                                                                                                    |
| Ngày                                                                                                    | sinh (*)                                                                                                    | 11                                                                                                    | 11 2011                                                                                                    |                                                                                                    |                                                                                                    |                                                                        |                                                                   |                                                                                                    |
| Hộ kh                                                                                                    | ầu thường t                                                                                                    | nù (*) Tinh Nghệ An                                                                                                    | ~                                                                                                    | Thành phố Vinh                                                                                                    | ~                                                                                                    | 11111                                                                  |                                                                   |                                                                                                    |
| Điện t                                                                                                    | hoại (*)                                                                                                    | 11111                                                                                                    |                                                                                                    | Email nhận thôn                                                                                                    | g báo (*)                                                                                                    | socsao@gmail.c                                                         | om                                                                |                                                                                                    |
| Trườn                                                                                                    | ng THCS (*)                                                                                                    | 12121                                                                                                    |                                                                                                    |                                                                                                    |                                                                                                    |                                                                        |                                                                   |                                                                                                    |
| Địa ch                                                                                                    | n' bảo tin (")                                                                                                    | 121212                                                                                                    |                                                                                                    |                                                                                                    |                                                                                                    |                                                                        |                                                                   |                                                                                                    |
| Anh a                                                                                                    | hân dung ("                                                                                                    | Chọn ảnh chân du                                                                                                    | na                                                                                                    | R                                                                                                    | Mã hồ sơ (Sử                                                                                                    | dụng mã này để nộp                                                     | lē phi)                                                           |                                                                                                    |
|                                                                                                    |                                                                                                    | Chưa có tộp nào                                                                                                    | được chọn                                                                                                    |                                                                                                    | 26160001<br>.0 phí đã nộp                                                                                                    |                                                                        |                                                                   |                                                                                                    |
|                                                                                                    |                                                                                                    |                                                                                                    |                                                                                                    |                                                                                                    |                                                                                                    |                                                                        |                                                                   |                                                                                                    |
| Thi si<br>Nguy<br>Đối và                                                                                                    | nh vui làng (<br>ên vong (*)<br>Sí thí sinh dụ                                                                                                    | Sắn đầy đủ thông lin vào các ô r<br>r tuyển vào chuyển Tin phải ghi                                                                                                    | 10 Bộu. Các ô có (*) là bắt buộ<br>Chuyển Toá<br>rõ mản dự thi là môn Toán ho;                                                                                                    | ic theo lựa chọn đảng kỳ<br>n họo 💉                                                                                                    | Môn thi (*)                                                                                                    |                                                                        | Toàn họo                                                          | ~                                                                                                    |
| Thisi<br>Nguy<br>Đới và<br>ĐẨN<br>Riêng                                                                                                    | nh vuilòng (*)<br>ên vong (*)<br>81 misinh dy<br>IG GHIK<br>19 chuyển thứ                                                                                                    | Siễn đầy đủ thông tin vào các ô c<br>r tuyển vào chuyển Tin phải ghi<br><mark>ẾT QUẢ HỌC TẬP</mark><br>Sinh đăng ký dự tuyển vào chu                                                                                                    | 10 liệu. Các ô có (°) là bắt buộ<br>Chuyển Toà<br>rồ mồn dự thi là mồn Toán hơi<br>lyển Tin nếu thi mồn Toán tri                                                                                                    | ic theo lựa chọn đảng kỳ<br>n họo V<br>ắc môn Tin.<br>i lấy điểm môn chuyển là môn                                                                                                    | Môn thi (*)<br>Toán, nếu thi                                                                                                    | môn tin thi iếy điểm                                                   | Toàn họo<br>môn chuyển là                                         | <b>v</b>                                                                                                    |
| Thisi<br>Nguy<br>Đối và<br>Đối và<br>Đố<br>Đố<br>Đố<br>Đố<br>Đố<br>Đố<br>Đố<br>Đố<br>Đố<br>Đố<br>Đố<br>Đố<br>Đố | nh vuillàng (*)<br>ên vong (*)<br>81 thí sinh dụ<br>IG GHI Ki<br>chuyển thí<br>Lôp                                                                                                    | Siễn đầy đủ thông tin vào các ô c<br>r tuyển vào chuyển Tin phải ghí<br>ẾT QUẢ HỌC TẬP<br>' sinh đãng ký dự tuyển vào chu<br>Xếp to                                                                                                    | 10 tiệu. Các ô có (°) là bắt buộ<br>Chuyên Toá<br>rở môn dự thi là môn Toán ho<br>lyên Tin nếu thi môn Toán th<br>si                                                                                                    | ic theo lựa chọn đảng kỳ<br>n họo v<br>ắc môn Tin.<br>I lấy điểm môn chuyển là môn<br>Điểm tổng kết nằm                                                                                               | Wôn thi (*)<br>Tođn, nếu thi<br>Điển                                                                                                    | môn tin thi lấy điểm<br>n trung binh môn                               | Toàn họo<br>môn chuyển là                                         | mốc Try).<br>Ghi chủ                                                                                                    |
| Thisi<br>Nguy<br>Đối và<br>BÂN<br>Riếng<br>TT                                                                                                    | nh vưi làng ở<br>ến vong (*)<br>Xi thi sinh dụ<br>IG GHI Ki<br>c chuyển thi<br>Lớp                                                                                                    | Siễn đầy đủ thông tin vào các ô r<br>r tuyển vào chuyển Tin phải ghí<br>ÉT QUẢ HỌC TẬP<br>'sinh đăng kỹ dự tuyển vào chu<br>Xếp loo<br>Họo tựo                                                                                                    | at liệu. Các ô có (°) là bắt buộ<br>Chuyển Toá<br>rở mản dự thi là mản Toán hoi<br>uyền Tin nếu thi mản Toán th<br>el<br>Hạnh kiểm<br>Tất                                                                                                    | ic theo lựa chọn đảng ký<br>n họo V<br>ắc món Tin.<br>I lấy điểm môn chuyển là môn<br>Điểm tổng kết năm                                                                                               | Môn thi (*)<br>Tođo, nếu thi<br>Điển                                                                                                    | mận tín thi lấy đểm<br>n trung binh môn                                | Toàn họo<br>mân chuyển là                                         | wde Tin).<br>Ghi ohù                                                                                                    |
| Thisi<br>Nguy<br>Đối và<br>BẢN<br>Riếng<br>TT<br>1                                                                                                    | nh vui lòng d<br>ên vong (*)<br>tí thí sinh dụ<br>IG GHI Ki<br>I chuyển thí<br>Lôp<br>6                                                                                                    | Sốn đầy đủ thông lin vào các ô r<br>r tuyển vào chuyển Tin phải ghí<br>ẤT QUẢ HỌC TẬP<br>(sinh đăng kỳ dự tuyển vào chi<br>Xếp loi<br>Họo lựo<br>Giả                                                                                                    | at iệu. Các á có (*) là bắt buộ<br>Chuyển Toá<br>nổ môn dự thi là môn Toán họ<br>lýển Tin nếu thí môn Toán th<br>gi<br>Hạnh kiểm<br>Tốt V                                                                                                    | ic theo lựa chọn đảng kỳ<br>n họo v<br>ặc môn Tin.<br>I lậy điểm môn chuyển là môn<br>Điểm tổng kết nằm<br>B                                                                                          | Môn thi (*)<br>Toán, nếu thi<br>Điển                                                                                                    | mản tín thi iếy điểm<br>n trung binh mản<br>8                          | Toán họo<br>mân chuyển là                                         | mắn Tìn).<br>Ghi chù                                                                                                    |
| Thisi<br>Nguy<br>Đối và<br>BĂN<br>Riếng<br>TT<br>1<br>2                                                                                                    | nh vui lõng (<br>ên vong (*)<br>st dri sinh dy<br>IG GHI Ki<br>chuyển thí<br>Lôp<br>6<br>Lôp<br>7                                                                                                    | Siễn đầy đủ thông tin vào các ô ở<br>r tuyển vào chuyển Tin phải ghí<br>ẤT QUẢ HỌC TẬP<br>Sinh đăng kỷ dự tuyển vào chu<br>Xếp to<br>Học tực<br>Giả V                                                                                                    | aD liệu. Các ô có (*) là bắt buộ<br>Chuyển Toá<br>rở môn dự thi là môn Toán hoi<br>uyền Tìn nếu thí môn Toán th<br>gi<br>Hạnh kiểm<br>Tốt V<br>Tốt V                                                                                                    | ic theo lựa chọn đảng kỳ<br>n họo 💉<br>ắc môn Tin.<br>I lấy điểm môn chuyển là môn<br>Điểm tổng kết năm<br>B<br>B                                                                                     | Wôn thi (*)<br>Toán, nếu thi<br>Điển                                                                                                    | môn tin thi iếy điểm<br>n trung binh môn<br>8                          | Toán họo<br>môn chuyển là                                         | v mán Tinj.<br>Ghl ohú                                                                                                    |
| Thisk<br>Nguy<br>Đối và<br>BĂN<br>Riếng<br>TT<br>1<br>2<br>3                                                                                                    | hh vùi làng c<br>ên vong (*)<br>Xi thi sinh dy<br>G GHI Ki<br>y chuyển thi<br>Làp<br>6<br>Làp<br>7<br>Làp<br>8                                                                                                    | Sốn đầy đủ thông tin vào các ô r<br>r tuyển vào chuyển Tin phải ghí<br>ÉT QUẢ HỌC TẬP<br>Sinh đăng kỷ dự tuyển vào chu<br>Xiếp to<br>Họo tựo<br>Giả V<br>Giả V                                                                                                    | at iệu. Các á có (*) là bắt buộ<br>Chuyển Toá<br>nề mền dự thi là mền Toán họ<br>uyền Tin nễu thi mền Toán tri<br>Đi<br>Hạnh kiểm<br>Tốt V<br>Tốt V                                                                                                    | ic theo lựa chọn đăng ký<br>n họo<br>ốc môn Tin.<br>I lấy điểm môn chuyển là môn<br>Điểm tông kết nằm<br>8<br>8<br>8                                                                                  | Wôn thi (*)<br>Fodin, nêu thi i<br>Điển<br>]                                                                                                    | mản tín thi lấy điểm<br>n trung binh mản<br>8<br>8<br>8                | Toán học<br>môn chuyển là<br>                                     | v mán Tin).<br>Ghl ohú                                                                                                    |
| Thisk<br>Nguy<br>Đối và<br>BĂN<br>Riềng<br>TT<br>1<br>2<br>3<br>4                                                                                                    | hh vui làng (<br>ên vong (*)<br>Si thi sinh dy<br>IG GHI K(<br>r chuyển thi<br>Làp [<br>Làp [<br>Làp 2<br>Làp 2<br>L | Sốn đầy đủ thông lin vào các ô r<br>r tuyển vào chuyển Tin phải ghí<br><mark>ÉT QUẢ HỌC TẬP</mark><br>(sinh đăng kỳ dự tuyển vào chu<br>Xếp to<br>Họo tựo<br>Giả V<br>Giả V<br>Giả V                                                                                                    | a0 liệu. Các ở có (*) là bắt buộ<br>Chuyển Toa<br>rở môn dự thi là môn Toán họ<br>uyền Tin nếu thi môn Toán th<br>l<br>Hạnh kiểm<br>Tốt V<br>Tốt V<br>Tốt V                                                                                              | ic theo lựa chọn đảng kỳ<br>n họo v<br>ặc môn Tin.<br>I lậy điểm môn chuyển là môn<br>Điểm tông kết nằm<br>8<br>8<br>8<br>8<br>8                                                                      | Wôn thi (*)<br>Toán, nếu thi<br>Điển<br>)                                                                                                    | mán tín thi iếy điểm<br>n trung binh môn<br>8<br>8<br>8<br>8<br>8      | Toán họo<br>môn chuyển là<br>                                     | món 71n).      Ghi ohù                                                                                                    |
| Thisi<br>Nguy<br>Đối và<br>BĂN<br>Riêng<br>TT<br>1<br>2<br>3<br>4<br>1<br>2<br>3<br>4<br>1<br>2<br>3<br>4<br>1<br>2<br>3<br>4<br>9<br>1<br>2<br>3<br>4<br>9<br>1<br>2<br>3<br>4<br>1<br>2<br>3<br>4<br>1<br>2<br>3<br>4<br>1<br>2<br>3<br>4<br>1<br>2<br>3<br>4<br>1<br>2<br>3<br>8<br>4<br>9<br>1<br>8<br>4<br>1<br>8<br>1<br>8<br>1<br>8<br>1<br>8<br>1<br>8<br>1<br>8<br>1<br>8<br>1<br>8<br>1                                                                                                    | ht vui lõng (<br>én vong (*)<br>st thi sinh olu<br>IG GHI KÜ<br>Lõp<br>6<br>Lõp<br>7<br>2<br>Lõp<br>9<br>2<br>Lõp<br>9<br>2<br>Lõp<br>9<br>2<br>1<br>1<br>2<br>2<br>2<br>2<br>2<br>2<br>2<br>2<br>2<br>2<br>2<br>2<br>2                                                                                                    | Sốn đầy đủ thông tin vào các ô r<br>tuyển vào chuyển Tin phải ghí<br>ÉT QUẢ HỌC TẬP<br>(sinh đăng ký dự tuyển vào chu<br>Xếp loi<br>Giả V<br>Giả V<br>Giả V<br>Giả V<br>(sinh đáng tin đã khai bảo<br>(mành cáng bạn sẽ nhận được r<br>email bong hộp trự chính bàn hì<br>nhàn Toán, Ngũ Văn và Tiếng Ani<br>n chuyển<br>NHẬT MINH CHỨNG<br>các minh chứng (bất buộc):<br>quả học tập hoặc học bạ (                                         | aD tiệu. Các ô có (*) là bắt buộ<br>Chuyển Toá<br>rở môn cự thi là môn Toán hoi<br>uyền Tin nều thi môn Toán th<br>đ<br>Hạnh kiểm<br>Tôt V<br>Tôt V<br>Tôt V<br>ô trên là đùng sự thật. Nều<br>tamai thông báo.<br>ây kiếm tra lại trong mục thự n<br>h. | ic theo iya chọn đăng kỳ<br>n học V<br>Sc môn Tin.<br>I lấy điểm môn chuyển là môn<br>Điểm tông kết năm<br>8<br>8<br>8<br>8<br>8<br>8<br>8<br>8<br>6<br>8<br>6                                        | Wôn thi (*)<br>Todn, nêu thi<br>Diản<br>Diản<br>Diản<br>Diản<br>Diản<br>Diản<br>Diản<br>Diản<br>Diản<br>Diản<br>Diản<br>Diản<br>Diản<br>Diản<br>Diản<br>Diản<br>Diản<br>Diản<br>Diản<br>Diản<br>Diàn<br>Diàn<br>Dià | món tin thi iếy điểm<br>n trung binh món<br>8<br>8<br>8<br>8           | Toán họo<br>môn chuyển (đ<br>)<br>)<br>)<br>)<br>)<br>)<br>)<br>) | ✓ mán Tin). Ghi nhũ Qập nhật hỗ sơ Cập nhật hỗ sơ                                                                                                    |
| Thi si<br>Nguy<br>Đối và<br>BĂN<br>Riếng<br>TT<br>1<br>2<br>3<br>4<br>1<br>2<br>3<br>4<br>1<br>2<br>3<br>4<br>4<br>3<br>4<br>9<br>5<br>8<br>1<br>1<br>2<br>3<br>4<br>9<br>1<br>1<br>2<br>3<br>4<br>1<br>1<br>2<br>3<br>4<br>1<br>1<br>2<br>3<br>8<br>4<br>8<br>1<br>8<br>1<br>8<br>1<br>8<br>1<br>8<br>1<br>8<br>1<br>8<br>1<br>8<br>1<br>8<br>1                                                                                                    | ht vui lõng (<br>én vong (*)<br>st tri sinh ek<br>(G GHI Ki<br>chuyén thí<br>Lôp<br>6<br>Lôp<br>7<br>Lôp<br>8<br>Lôp<br>9<br>Chỹ<br>9<br>Câp<br>1<br>1<br>1<br>1<br>1<br>1<br>1<br>1<br>1<br>1<br>1<br>1<br>1                                                                                                    | Sốn đầy đủ thông tin vào các ô ở<br>r tuyển vào chuyển Tin phải ghí<br>ẤT QUẢ HỌC TẬP<br>(sinh đăng kỳ dự tuyển vào chư<br>Xếp loi<br>Họo tựo<br>Giả VI<br>Giả VI<br>Giả VI<br>Giả VI<br>Giả VI<br>Chiết các thông tin đã khai bảo<br>thành công bản sẽ nhận được đ<br>emai trong hộp trự chính bản hi<br>nhận Toán, Ngô Văn và Tiếng Ani<br>n chuyển<br>VHẬT MINH CHỨNG<br>các mình chứng (bắt bước):<br>quế học tập họgc học bạ (<br>Loại | aD tiệu. Các ô có (°) là bắt buộ<br>Chuyển Toá<br>nề mền dự thi là mền Toán hai<br>uyền Tin nều thi mền Toán th<br>al<br>Hạnh kiểm<br>Tốt V<br>Tốt V<br>Tốt V<br>ở trên là đùng cự thật. Nếu<br>trai thông bảo.<br>Ay kiểm tra lại trong mục thủ n<br>b. | ic theo iya chọn đăng ký<br>n học V<br>ắc môn Tin.<br>I Mỹ điểm môn chuyển là môn<br>Điểm tông kết năm<br>8<br>8<br>8<br>8<br>8<br>8<br>6<br>8<br>6<br>8<br>6<br>8<br>6<br>8<br>6<br>8<br>6<br>8<br>6 | Wôn thi (*)                                                                                                    | món tin thi iếy điểm<br>n trung binh món<br>8<br>8<br>8<br>8<br>8<br>8 | Toán họo<br>mân chuyển là                                         | Imde 7/ny).       Ghi ahū       Ghi ahū       Ghi ahū       Ghi ahū       Ghi ahū       Ghi ahū       Ghi ahū       Image: State of the second state of the second state of t |

Hình 4: Giao diện hồ sơ thí sinh

Ở giao diện này thí sinh có thể sửa chữa thông tin cần chỉnh sửa.

# 3. Tải minh chứng và hoàn thiện hồ sơ

Sau khi bấm nút <sup>Cập nhật hỏ sơ</sup>, giao diện hiển thị thêm mục <sup>Tải minh chứng</sup> để thí sinh tải lên các minh chứng. Thí sinh cần chuẩn bị sẵn các file pdf hoặc file ảnh các loại minh chứng, sau đó bấm nút <sup>Tải minh chứng</sup>, chọn loại minh chứng và click <sup>Chọn tệp</sup> chọn file tương ứng để tải lên và bấm nút <sup>Lưu lại</sup>.

| <i>≪&gt; Tải minh chứn</i>                                        | g                                                                            | ×  |
|-------------------------------------------------------------------|------------------------------------------------------------------------------|----|
| Loại minh chứng                                                   | Bản ghi kết quả học tập trung học cơ sở                                      | ~  |
| Tệp minh chứng                                                    | Chọn tệp Chưa có tệp nào được chọn                                           |    |
| <u>Ghi chú:</u><br>1. Chỉ được tải tệp có<br>2. Tệp có dung lượng | các định dạng sau: .jpg,.png,.bmp,.jpeg,.gif,.pdf,.doc,.docx<br>tối đa 10MB. |    |
|                                                                   | Lưu lại Đóng lạ                                                              | ai |

Hình 5: Giao diện tải minh chứng

| 3                   | CẬP NHẬT MINH CHỨNG                                                                 |                                                                |                |
|---------------------|-------------------------------------------------------------------------------------|----------------------------------------------------------------|----------------|
| Bạn<br><i>Bản</i> g | cần tải các minh chứng (bắt buộc):<br>g ghi kết quả học tập hoặc học bạ (ảnh hoặc l | têp.pdf);                                                      | Tải minh chứng |
| тт                  | Loại                                                                                | Tệp tin                                                        | #              |
| 1                   | Bản ghi kết quả học tập trung học cơ sở                                             | Upload/THPT2024/MinhChung/24150012_BangDiem_20240506092523.jpg |                |
|                     |                                                                                     |                                                                |                |
|                     |                                                                                     |                                                                |                |

Hình 6: Giao diện minh chứng đã được cập nhật

Lưu ý: Các loại minh chứng là bắt buộc.

# 4. Nộp lệ phí.

Muốn nộp được lệ phí thí sinh phải hoàn thành các bước từ mục 1 đến mục 3.

| - Thí sinh click vào nút                                                                                                    | tuyến để nộp lệ phí.                       |
|----------------------------------------------------------------------------------------------------|--------------------------------------------|
| Bạn phải hoàn thành các minh chứng tại mục 3 mới nộp được lệ phí dự<br>Bạn cản nộp lệ phí dự tuyển mới được in giấy báo - Hướng dẫn nộp lệ phí qua kênh BIDV<br>Lệ phí phải nộp là: 500000 | tuyển<br>Nộp lệ ph <mark>trực tuyến</mark> |

Ở đây thí sinh có thể quét mã QR để thanh toán lệ phí.

*Lưu ý:* Sử dụng mã hồ sơ được gửi về trong Email để nộp lệ phí (*Hình 8 là mẫu về cách nạp lệ phí, không nạp lệ phí theo mã trên hình*)

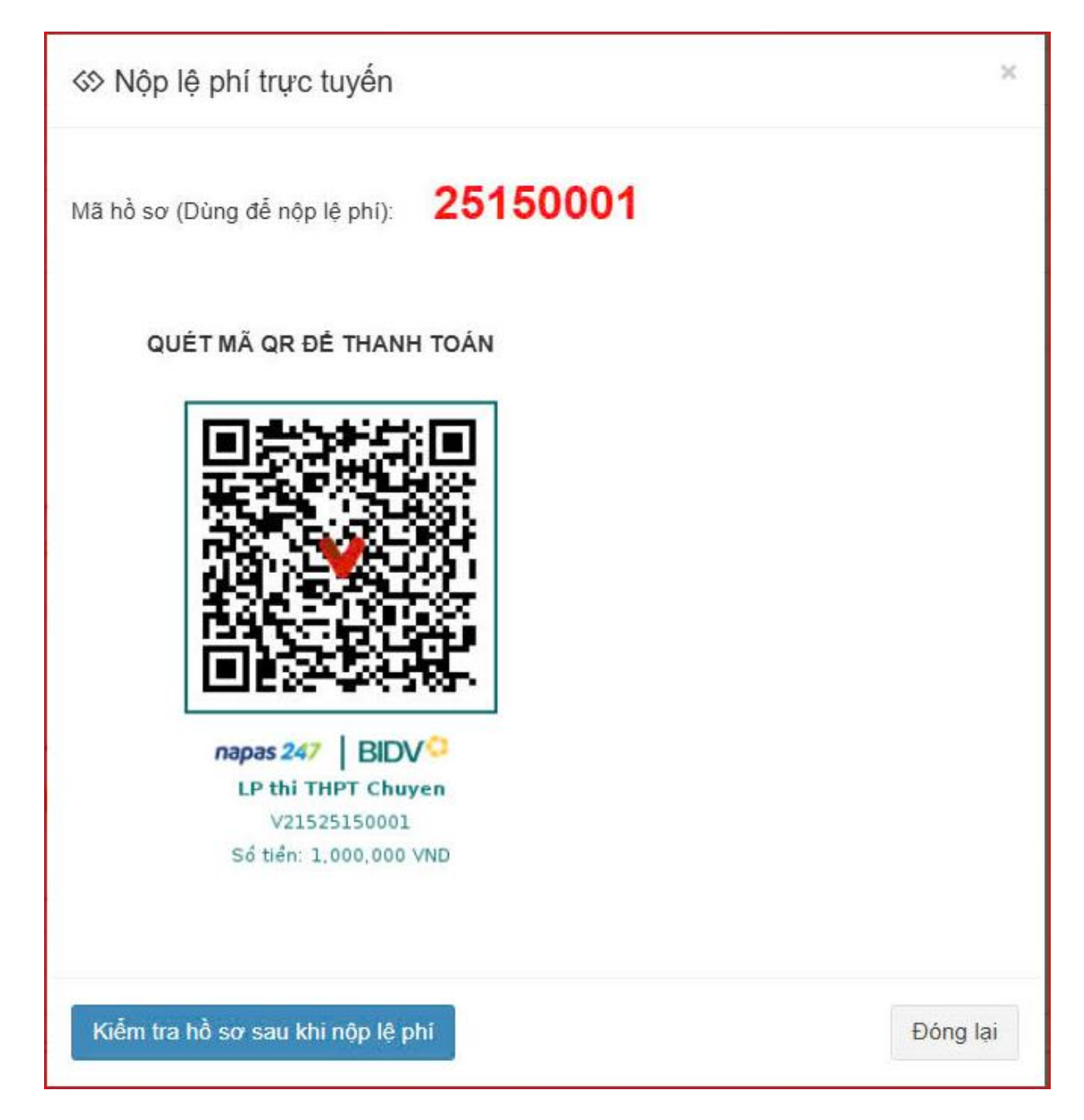

Hình 8: Giao diện nộp lệ phí

# 5. Tra cứu lại hồ sơ

Trong trường hợp thí sinh muốn xem lại các thông tin đã đăng ký, thí sinh có thể vào Email thông báo ở mục 2 truy cập vào.

https://tuyensinhchuyen.vinhuni.edu.vn/

|                                                                                                    |                                                                                                    |                                                                                                    |                                                                                                    | THOI GIAN ĐA                                                                                                    | ANG KY T                                                                                                    | U 15/05/2025                                                                                                    | DEN 22/0                                                                                            |                                                                       |                                       |                                                       |         |
|----------------------------------------------------------------------------------------------------|----------------------------------------------------------------------------------------------------|----------------------------------------------------------------------------------------------------|----------------------------------------------------------------------------------------------------|----------------------------------------------------------------------------------------------------|----------------------------------------------------------------------------------------------------|----------------------------------------------------------------------------------------------------|----------------------------------------------------------------------------------------------------|-----------------------------------------------------------------------|---------------------------------------|-------------------------------------------------------|---------|
| 0                                                                                                    | ) THÔ                                                                                                    | ÌNG TIN TH                                                                                                    | ÍSINH                                                                                                    |                                                                                                    |                                                                                                    |                                                                                                    |                                                                                                    |                                                                       |                                       |                                                       |         |
| Thi si                                                                                                    | nh vui làn                                                                                                    | g điền đầy đủ thờ                                                                                                    | ng tin vào các ô di                                                                                                    | ữ liệu. Các ô có (*) là b                                                                                                    | át buộc                                                                                                    |                                                                                                    |                                                                                                    |                                                                       |                                       |                                                       |         |
| Họ và                                                                                                    | tên (*)                                                                                                    |                                                                                                    | Ho Va Is'                                                                                                    |                                                                                                    |                                                                                                    | Giới tính (*)                                                                                                    |                                                                                                    | ® Nam O N0                                                            |                                       |                                                       |         |
| Ngày sinh (*) 11                                                                                                    |                                                                                                    | 11 1                                                                                                    | 11 2011                                                                                                    |                                                                                                    |                                                                                                    |                                                                                                    |                                                                                                    |                                                                       |                                       |                                                       |         |
| Hộ kh                                                                                                    | ເລັ້ມ ຢ່າມປາກ                                                                                                    | g trú (*)                                                                                                    | Tinh Nghệ An                                                                                                    | ~                                                                                                    | Thân                                                                                                    | h phố Vinh                                                                                                    | ~                                                                                                   | 11111                                                                 |                                       |                                                       |         |
| Điện t                                                                                                    | thoại (")                                                                                                    |                                                                                                    | 11111                                                                                                    |                                                                                                    |                                                                                                    | Email nhận th                                                                                                    | ông bào (*)                                                                                         | socsao@gma                                                            | i.com                                 |                                                       |         |
| Trười                                                                                                    | ng THCS (                                                                                                    | (*)                                                                                                    | 12121                                                                                                    |                                                                                                    |                                                                                                    |                                                                                                    |                                                                                                    |                                                                       |                                       |                                                       |         |
| Ðja d                                                                                                    | hỉ bào tin (                                                                                                    | C)                                                                                                    | 121212                                                                                                    |                                                                                                    |                                                                                                    |                                                                                                    |                                                                                                    |                                                                       |                                       |                                                       |         |
| Anh c                                                                                                    | hân dung                                                                                                    | e                                                                                                    | Chọn ảnh chân dun                                                                                                    | 9                                                                                                    |                                                                                                    |                                                                                                    | Mà hồ sơ (Sù                                                                                        | dụng mã này để r                                                      | têp lê phi)                           |                                                       |         |
|                                                                                                    |                                                                                                    | c                                                                                                    | hưa có tập nào đ                                                                                                    | uợc chọn                                                                                                    |                                                                                                    |                                                                                                    | 25160001                                                                                            |                                                                       |                                       |                                                       |         |
|                                                                                                    |                                                                                                    |                                                                                                    |                                                                                                    |                                                                                                    |                                                                                                    |                                                                                                    |                                                                                                    |                                                                       |                                       |                                                       |         |
|                                                                                                    |                                                                                                    | 441                                                                                                    |                                                                                                    |                                                                                                    | - Teda has                                                                                                    |                                                                                                    | Wolf ull (~)                                                                                        |                                                                       |                                       |                                                       |         |
| Nguy                                                                                                    |                                                                                                    | (*)                                                                                                    |                                                                                                    | Chuye                                                                                                    | n toan ngo                                                                                                    | ~                                                                                                    |                                                                                                    |                                                                       | Toán họo                              |                                                       | ~       |
| Nguy<br>Đối w                                                                                                    | ði thí sinh                                                                                                    | (*)<br>dự tuyển vào chu                                                                                                    | yển Tìn phải ghi n                                                                                                    | Chuyê<br>6 môn dự thi là môn To                                                                                                    | án hoặc môn 1                                                                                                    | V<br>Tin.                                                                                                    |                                                                                                    |                                                                       | Toàn họo                              |                                                       | ~       |
| Nguy<br>Đối w<br>BĂN                                                                                                    | si thí sinh<br>IG GHI                                                                                                    | (*)<br>dự tuyển véo chu<br>KẾT QUẢ HỘ                                                                                                    | yển Tin phải ghỉ n<br>C TẬP                                                                                                    | C huyê<br>ô môn dự thi là môn To                                                                                                    | án hoặc môn ì                                                                                                    | Tin.                                                                                                    |                                                                                                    |                                                                       | Toán họo                              |                                                       | ~       |
| Nguy<br>Đới w<br>BĂN<br>Riếng<br>TT                                                                                                    | ti thí sinh<br>IG GHI<br>I chuyển :<br>Lớp                                                                                                    | r)<br>dự tuyển véo chu<br>KẾT QUẢ HỘ<br>thí sinh đãng kỹ c                                                                                                    | yển Tin phải ghí n<br>C TẬP<br>lự tuyển văo chuy<br>Xếp loạ                                                                                                    | Chuyế<br>ở môn dự thi là môn To<br>yễn Tin nếu thi môn To<br>I                                                                                                    | đn hoặc môn 1<br>cán thi lấy điể<br>E                                                                                                    | Tin.<br>m môn chuyển là mô<br>Điểm tổng kắt năm                                                                                            | n Tođn, nều thi<br>Điả                                                                              | mån tin thi išy điể<br>m trung bình mắn                               | Toán họo<br>Îm mản chuy               | ển là mốn Tìn).<br>Ghi ohủ                            | ~       |
| Nguy<br>Đối w<br>BĂN<br>Riêng<br>TT                                                                                                    | Si thi sinh<br>IG GHI<br>I chuyển :<br>Lớp                                                                                                    | (*)<br>dự tuyển vớo chu<br>KẾT QUẢ HỘ<br>thí sinh đãng ký c<br>Họo lự                                                                                                    | yễn Tin phải ghi n<br>C TẬP<br>lự tuyển văo chuy<br>Xếp loạ<br>ro                                                                                                    | Chuyê<br>ở mân dự thi là mần To<br>yên Tin nều thi mân To<br>I<br>Hạnh kiểm                                                                                                    | án hoặc môn 1<br>cán thi lấy điể                                                                                                    | Tin.<br>Im món chuyển là mô<br>Điểm tổng kết nằm                                                                                           | n Tođo, nểu thi<br>Điả                                                                              | mån tin thi l <b>ä</b> y dië<br>m trung binh mår                      | Toán họo<br>Îm mân chuy               | ển là mốn Tìn).<br>Ghi ohủ                            | ~       |
| Nguy<br>Đối w<br>BĂN<br>Riếng<br>TT<br>1                                                                                                    | St th ( sinh<br>IG GHI<br>g chuyển :<br>Lớp<br>6                                                                                                    | (*)<br>dự tuyển vào chu<br>KẾT QUẢ HỘ<br>thí sinh đăng kỳ c<br>Họo lự<br>Giả                                                                                                    | yến Tin phải ghi n<br>C TẬP<br>lự tuyển vào chuy<br>Xếp loạ<br>ro                                                                                                    | Chuyê<br>ở môn dự thi là môn To<br>yên Tin nếu thi môn Tr<br>l<br>Hạnh kiểm<br>Tôt <sup>4</sup>                                                                                                    | án hoặc môn 1<br>cán thi lấy điểi<br>E                                                                                                    | Tin.<br>Im món chuyên lê mô<br>Điểm tổng kết năm<br>8                                                                                      | n Toán, nếu thi<br>Điể                                                                              | mån tin thi i <b>š</b> y điể<br>m trung bình mắn<br>8                 | Toán họo                              | ến là mốn Tìn).<br>Ghi chủ                            | ~       |
| Nguy<br>Đối w<br>BÂN<br>Riêng<br>TT<br>1                                                                                                    | li thí sinh<br>IG GHI<br>I chuyển I<br>Lớp<br>E                                                                                                    | (*)<br>dự tuyển vào chu<br>KẾT QUẢ HỘ<br>thí sinh đăng kỳ t<br>Họo lự<br>Giải                                                                                                    | yễn Tin phải phí n<br>C TẬP<br>lự tuyển vào chuy<br>Xếp loạ<br>ro                                                                                                    | Chuyế<br>ở mận dự thi là mận To<br>yển Tin nếu thí mận Tr<br>Hạnh kiếm<br>Tật <sup>4</sup>                                                                                                    | den hodis moto<br>den hodis melen<br>oden thi idjy dilë<br>E                                                                                                    | Tin.<br>m mớn chuyên là mớ<br>Điểm tổng kết nằm<br>8                                                                                       | n Tođo, nếu thi<br>Điể                                                                              | mắn tin thi lấy điể<br>m trung binh mắn<br>8<br>8                     | Toán họo                              | ên là mốn Tin).<br>Ghi ohù                            | ~       |
| Nguy<br>Đới w<br>BẢN<br>Riêng<br>TT<br>1<br>2                                                                                                    | li thí sinh<br>IG GHI<br>y chuyển :<br>Lớp<br>6<br>Lớp<br>7                                                                                                    | (*)<br>dự tuyển vào chu<br>KẾT QUẢ HỘ<br>mí sinh đăng kỳ c<br>Họo lự<br>Giả<br>Giả                                                                                                    | yễn Tie phải phí n<br>C TẬP<br>lự tuyển vào chuy<br>Xếp loạ<br>ro                                                                                                    | Chuyê<br>6 môn dự thi là môn To<br>yên Tin nếu thi môn To<br>I<br>Hạnh kiểm<br>Tốt <sup>4</sup><br>Tốt <sup>4</sup>                                                                                              | den hoës mén 1<br>oden thi lấy điệt<br>V                                                                                                    | Tin.<br>m món chuyển là mô<br>Điểm tông kết nằm<br>8                                                                                       | n Todo, néu thi                                                                                     | mồn tín thi lấy điệ<br>m trung binh mốc<br>8<br>8                     | Toán họo                              | ên là môn Tin).<br>Ghi ohù                            | ~       |
| Nguy<br>Đối và<br>BĂN<br>Riêng<br>TT<br>1<br>2<br>3                                                                                                    | Gi dhí sinh<br>IG GHI<br>p chuyển :<br>Lớp<br>6<br>Lớp<br>7<br>Lớp<br>8                                                                                                    | (*)<br>dự tuyến vào chu<br>KẾT QUẢ HỘ<br>Mi sinh đăng kỳ c<br>Hoo lụ<br>Giả<br>Giả                                                                                                    | yễn Tin phải phí n<br>C TẬP<br>lự tuyển vào chuy<br>Xếp loạ<br>Năp loạ<br>Năp loạ<br>Năp loạ                                                                                                    | Chuyê<br>6 mắn dự thi lê mắn Ta<br>yên Tin nếu thi mắn Ta<br>I<br>Hạnh kiểm<br>Tát "<br>Tát "                                                                                                    | de hoë mên 1<br>oan mi lêy diê<br>e                                                                                                    | Tin.<br>Im món chuyển là mô<br>Điểm tông kết nằm<br>8<br>8<br>8                                                                            | n Toán, nếu thi                                                                                     | mån tin tiri i dy did<br>m frung binh mår<br>8<br>8<br>8              | Toán họo                              | ển /ð mốn Tìn).<br>Ghi ohù                            |         |
| Nguy<br>Đới vi<br>BĂN<br>Riềng<br>TT<br>1<br>2<br>3<br>4                                                                                                    | Lớp<br>Châp<br>Cháp<br>Câp<br>Câp<br>Câp<br>Câp<br>Câp<br>Câp<br>Câp<br>Câp<br>Câp<br>Câ                                                                                                    | (*)<br>dự tuyến vào chu<br>KẾT QUẢ HỘ<br>thí sinh đăng kỳ c<br>Họo lụ<br>Giả<br>Giả                                                                                                    | yến Tin phải phí n<br>C TẬP<br>lự tuyển vào chuy<br>xáp loạ<br>ro<br>V (                                                                                                    | Chuyê<br>6 môn dự thi lê môn To<br>yên Tin nếu thí môn To<br>I<br>Hạnh kiếm<br>Tôt "<br>Tôt "<br>Tôt "                                                                                                    | en hoan neo<br>den hoar men<br>sam thi lây deâ<br>e<br>e<br>e<br>e<br>e<br>e<br>e<br>e                                                                                                    | Tin.<br>Im món chuyển là mô<br>Biểm tổng kết năm<br>8<br>8<br>8                                                                            | n Todn, nêu thi                                                                                     | mån tin til i djy did<br>m frung binh mår<br>8<br>8<br>8<br>8         | Toán họo<br>Im môn chuy               | ển là môn Tinji.<br>Ghi nhũ                           | ×       |
| Nguy<br>Đđi w<br>BĂN<br>Riềng<br>TT<br>1<br>2<br>3<br>4                                                                                                    | Lóp<br>Chuyển<br>Lóp<br>6<br>Lóp<br>7<br>Lóp<br>8<br>Lóp<br>9                                                                                                    | ey tuyên véo chu<br>KÊT QUÂ HQ<br>Mi sinh đăng kỳ c<br>Học lụ<br>Giả<br>Giả<br>Giả                                                                                                    | yễn Tie phải phí n<br>C TẬP<br>lự tuyển vào chuy<br>xếp loạ<br>ro<br>V (<br>V (<br>V (<br>V (<br>V (<br>V (<br>V (<br>V (<br>V (<br>V (                                                                                                    | Chuyê<br>ở mắn dự thi là mắn Ta<br>yễn Tin nếu thi mắn Ta<br>I<br>Hạnh kiểm<br>Tắt <sup>4</sup><br>Tắt <sup>4</sup><br>Tắt <sup>4</sup>                                                                          | en hoar neo<br>en hoar neo<br>en hoar min idy diel<br>en en en en en en en en en en en en en e                                                                                                    | Tin.<br>im món chuyển là mô<br>Diễm tông kết nằm<br>8<br>8<br>8<br>8<br>8<br>8                                                             | n Todn, něu thi<br>Biš                                                                              | môn tin thi lấy điệ<br>m trung binh môn<br>8<br>8<br>8<br>8<br>8      | toán họo<br>Im mân chuy<br>Im là chuy | ên /ā môn Tin).<br>Ghi ohù                            |         |
| Nguy<br>Đối w<br>BĂN<br>Riêng<br>1<br>1<br>2<br>3<br>4<br>4<br>3<br>4<br>4<br>0<br>1<br>1<br>2<br>3<br>4<br>0<br>1<br>2<br>3<br>4<br>8<br>5<br>8<br>0<br>1<br>8<br>8<br>8<br>8<br>8        | IG GHI<br>IG GHI<br>IG GHI<br>Lop<br>Cop<br>Cop<br>To<br>Lop<br>To<br>Cop<br>To<br>CÂF<br>n cần tă<br>ng ghi ki                                                                                                    | (*)<br>dự tuyến vào chu<br>KẾT QUẢ HỘ<br>thị sinh đếng kỳ c<br>Họo lụ<br>Giải<br>Giải<br>Giải<br>Giải<br>Giải<br>Giải<br>Phí màn công bà<br>tự man công bà<br>tự man công bà<br>tự man công bà<br>tự man công bà<br>tự chuyến                                                                                                    | yến Tin phải ghí n<br>C TẬP<br>lự tuyển vào chuy<br>Xếp loạ<br>re<br>V (<br>V (<br>V (<br>V)<br>V (<br>V)<br>V)<br>V (<br>V)<br>V (<br>V)<br>V)<br>V (<br>V)<br>V (<br>V)<br>V)<br>V (<br>V)<br>V)<br>V (<br>V)<br>V)<br>V (<br>V)<br>V)<br>V (<br>V)<br>V)<br>V (<br>V)<br>V)<br>V (<br>V)<br>V)<br>V (<br>V)<br>V)<br>V (<br>V)<br>V)<br>V)<br>V (<br>V)<br>V)<br>V)<br>V (<br>V)<br>V)<br>V)<br>V (<br>V)<br>V)<br>V)<br>V (<br>V)<br>V)<br>V)<br>V)<br>V (<br>V)<br>V)<br>V)<br>V (<br>V)<br>V)<br>V)<br>V (<br>V)<br>V)<br>V)<br>V (<br>V)<br>V)<br>V)<br>V)<br>V (<br>V)<br>V)<br>V)<br>V)<br>V (<br>V)<br>V)<br>V)<br>V)<br>V (<br>V)<br>V)<br>V)<br>V)<br>V (<br>V)<br>V)<br>V)<br>V)<br>V)<br>V)<br>V (<br>V)<br>V)<br>V)<br>V)<br>V)<br>V)<br>V)<br>V)<br>V)<br>V<br>V)<br>V                                                                                                    | Chuyê<br>6 môn dự thi là môn To<br>yễn Tin nều thi môn To<br>1<br>Hạnh kiểm<br>Tốt '<br>Tốt '<br>Tốt '<br>Tốt '<br>từên là đùng cự thật<br>ki trên là đùng cự thật<br>mai thông báo.<br>y kiểm tra lại trong mực | n hoan ngo<br>án hoac món 1<br>san thi lấy điể<br>v<br>v<br>l<br>nhàu cai cót 1<br>: mự rắc.                                                                                                    | Tin.<br>Im mén chuyén la mé<br>Diém tóng két năm<br>8<br>8<br>8<br>8<br>8<br>8<br>10<br>10<br>10<br>10<br>10<br>10<br>10<br>10<br>10<br>10 | n Toán, nếu thi<br>Điề                                                                              | mån tin til i djy did<br>m frung binh mår<br>8<br>8<br>8<br>8         | In mân chuy                           | én là môn Thr).<br>Ghi nhũ<br>Cập nhật                | ► hà sơ |
| Nguy<br>Đối vụ<br>BĂN<br>Riếng<br>TT<br>1<br>2<br>3<br>4<br>4<br>4<br>4<br>5<br>4<br>5<br>4<br>5<br>4<br>5<br>8<br>4<br>5<br>8<br>4<br>5<br>8<br>4<br>5<br>8<br>4<br>1<br>1<br>2<br>3<br>4 | at mí sinh<br>IG GHI<br>I chuyên I<br>Lôp<br>B<br>Lôp<br>B<br>Lôp<br>9<br>Tri Lôp<br>8<br>Lôp<br>9<br>Tri Lôp<br>9<br>Tri Lôp<br>8<br>Lôp<br>9<br>Tri Lôp<br>9<br>Tri Lôp<br>10<br>10<br>10<br>10<br>10<br>10<br>10<br>10<br>10<br>10<br>10<br>10<br>10                                                                                                    |                                                                                                    | yến Tin phải ghí n<br>C TẬP<br>lự tuyển vào chuy<br>Xếp loạ<br>re<br>V (<br>Vền Và Tiếng Anh<br>H CHỨNG<br>ng (bắt buộc):<br>hoặc học bạ (á<br>Loại                                                                                                    | Chuyê<br>6 môn dự thi là môn To<br>yễn Tin nều thi môn To<br>1<br>Hạnh kiếm<br>Tốt °<br>Tốt °<br>Tốt °<br>trên là đùng cự thật<br>mai thông bảo.<br>y kiếm tre (ei trong mực                                     | n hoan ngo<br>din hoas môn<br>san thi lấy điể<br>v<br>v<br>l<br>v<br>l<br>v<br>l<br>v<br>l<br>v<br>l<br>v<br>l<br>v<br>l<br>v<br>l<br>v<br>l                                                                                                    | Tin.<br>Im món chuyén là mô<br>Diễm tổng kết nằm<br>8<br>8<br>8<br>8<br>8<br>8<br>8<br>8<br>8<br>8<br>8<br>8<br>8                          | n Todo, oểu thi<br>Điề<br>Diề<br>Diề<br>Diề<br>Diề<br>Diề<br>Diề<br>Diề<br>Diề<br>Diề<br>D          | môn tin thi iấy điể<br>m trung binh môn<br>8<br>8<br>8<br>8           | troán học                             | én la mén Tinyi.<br>Ghi ohù<br>Cập nhật               | hð sơr  |
| Nguy<br>Đđi w<br>BĂN<br>Riếng<br>TT<br>1<br>2<br>3<br>4<br>4<br>4<br>4<br>5<br>80<br>1<br>1<br>2<br>3<br>4<br>8<br>8<br>8<br>8<br>8<br>8<br>8<br>8<br>8<br>8<br>8<br>8<br>1<br>1           | at mí sinh<br>IG GHI<br>p chuyển ti<br>Lôp<br>6<br>Lôp<br>9<br>1<br>Cập<br>9<br>1<br>Cập<br>9<br>1<br>Cập<br>9<br>1<br>Cập<br>9<br>1<br>Cập<br>9<br>1<br>Cập<br>1<br>1<br>Bản gi ki than<br>1<br>Bản gi ki than<br>1<br>Bản gi ki than<br>1<br>Cập<br>1<br>Cập<br>1<br>C<br>Cập<br>1<br>C<br>Cập<br>1<br>Cập<br>1<br>C<br>Cập<br>1<br>C<br>Cập<br>1<br>C<br>Cập<br>1<br>C<br>Cập<br>1<br>C<br>C<br>Cập<br>1<br>C<br>C<br>C<br>C<br>C<br>C<br>C<br>C<br>C<br>C<br>C<br>C<br>C<br>C<br>C<br>C<br>C<br>C | (*)<br>dự tuyển vào chu<br>KẾT QUÂ HỘ<br>thí sinh đếng kỳ t<br>Họo tự<br>Giải<br>Giải<br>Giải<br>Giải<br>Giải<br>Giải<br>Giải<br>Bảnh toào thông bà<br>tự emai trong hốp<br>thát thành công bà<br>tự emai trong hốp<br>thát nành công bà<br>tự emai trong hốp<br>thát nành công bà<br>tự emai trong hốp<br>thát nành công bà<br>tự emai trong hốp<br>thát nành công bà<br>tự emai trong hốp<br>thát quả học tập<br>thí kất quả học tập | yến Tin phải ghí n<br>C TẬP<br>tự tuyển vào chuy<br>Xếp loạ<br>re<br>V (<br>V (<br>V)<br>V (<br>V)<br>V)<br>V (<br>V)<br>V (<br>V)<br>V)<br>V (<br>V)<br>V (<br>V)<br>V)<br>V (<br>V)<br>V)<br>V (<br>V)<br>V (<br>V)<br>V)<br>V (<br>V)<br>V)<br>V (<br>V)<br>V)<br>V (<br>V)<br>V)<br>V (<br>V)<br>V)<br>V (<br>V)<br>V)<br>V)<br>V (<br>V)<br>V)<br>V (<br>V)<br>V)<br>V)<br>V (<br>V)<br>V)<br>V)<br>V (<br>V)<br>V)<br>V)<br>V (<br>V)<br>V)<br>V)<br>V (<br>V)<br>V)<br>V)<br>V (<br>V)<br>V)<br>V)<br>V (<br>V)<br>V)<br>V)<br>V (<br>V)<br>V)<br>V)<br>V (<br>V)<br>V)<br>V)<br>V (<br>V)<br>V)<br>V)<br>V)<br>V (<br>V)<br>V)<br>V)<br>V)<br>V (<br>V)<br>V)<br>V)<br>V)<br>V (<br>V)<br>V)<br>V)<br>V)<br>V)<br>V)<br>V (<br>V)<br>V)<br>V)<br>V)<br>V)<br>V)<br>V (<br>V)<br>V)<br>V)<br>V)<br>V)<br>V)<br>V)<br>V)<br>V)<br>V)<br>V)<br>V)<br>V) | Chuyê<br>ở mắn dự thi là mắn To<br>yễn Tin nếu thi mắn To<br>I<br>Hạnh kiếm<br>Tốt<br>Tốt<br>Tốt<br>Tốt<br>ở trên là đùng sự thật<br>mai thống bảo.<br>y kiếm tre lợi trong mực                                  | IDBII IIQO     din hode: món 1     din hode: món 1     din ho | Tin.<br>Im món chuyén lé mô<br>Diễm tổng kết nằm<br>8<br>8<br>8<br>8<br>8<br>8<br>8<br>8<br>8<br>8<br>8<br>8<br>8                          | n Todo, ošu tni<br>Biš<br>Diš<br>Diš<br>Diš<br>Distriction<br>n trach nhiệm.<br>Tếp<br>1 BangDiam 2 | môn tin thi iấy điể<br>m trung binh môn<br>8<br>8<br>8<br>8<br>8<br>8 | Toán họo                              | ến là mốn Tiny.<br>Ghi nhũ<br>Cập nhật<br>Tải minh ch | hà sơ   |

Hình 9: Giao diện hồ sơ thí sinh

Lưu ý: Ở giao diện này thí sinh không được quyền chỉnh sửa thông tin hồ sơ.

# 6. In lịch dự thi

Sau khi thí sinh hoàn tất các mục trên thí sinh mới được quyền in lịch dự thi.

6

BỘ GIẢO DỤC VÀ ĐÀO TẠO TRƯỜNG ĐẠI HỌC VINH

### CỘNG HÒA XÃ HỘI CHỦ NGHĨA VIỆT NAM Độc lập - Tự do - Hạnh phúc

Nghệ An, ngày 13 tháng 5 năm 2025

#### LICH THI

### Kỳ thi tuyến sinh vào lớp 10 THPT Chuyên Trường Đại học Vinh năm 2025

### HỘI ĐỔNG TUYỂN SINH TRƯỜNG ĐẠI HỌC VINH

Báo cho thí sinh: HO VA IS'

Sinh ngày: 11/11/2011. Học sinh: Trường THCS 12121

Đã đăng ký dự tuyển: Chuyên Toán học

Đến tham dự kỳ thi tuyến sinh vào lớp 10 Trưởng THPT Chuyên, Trưởng Đại học Vinh năm 2025 theo lịch cụ thể như sau:

| Buối          | Ngày      | Giờ             | Nội dung                                                                                                    |
|---------------|-----------|-----------------|----------------------------------------------------------------------------------------------------|
| Buối<br>sáng  | 10/6/2025 | 8h00            | Thí sinh xem số bảo danh, phòng thi, nhận thẻ dự thi; đính chính sai<br>sót; phổ biến quy chế thi                                                                                                   |
| Buồi<br>chiều | 10/6/2025 | 14h00           | Xữ lý sai sốt tại phòng Đào tạo (nếu có)                                                                                                    |
|               | 11/6/2025 | 7h15-<br>7h30   | Thí sinh tập trung tại phòng thi                                                                                                    |
| n.i:          | 11/6/2025 | 7h30-<br>8h00   | Gọi thí sinh vào phòng thi, phát giấy thi, giấy nháp, để thi                                                                                                    |
| sáng          | 11/6/2025 | 8h00-<br>9h30   | Thi sinh dự thi môn Toán theo hình thức trắc nghiệm (2 phần: Trắc<br>nghiệm 4 lựa chọn và trắc nghiệm trả lời ngắn). Thời gian làm bài 90<br>phút, thí sinh làm bài trên Phiếu trã lời trắc nghiệm. |
|               | 11/6/2025 | 9h45-<br>10h45  | Thí sinh dự thi môn Tiếng Anh theo hình thức trắc nghiệm, thí sinh<br>làm bải trên Phiếu trả lời trắc nghiệm. Thời gian làm bải 60 phút.                                                            |
|               | 11/6/2025 | 13h45-<br>14h00 | Thí sinh tập trung tại phòng thi.                                                                                                    |
| Buối<br>chiều | 11/6/2025 | 14h00-<br>14h30 | Gọi thí sinh vào phòng thi, phát giấy thi, giấy nháp, để thi                                                                                                    |
|               | 11/6/2025 | 14h30-<br>16h30 | Thí sinh dự thí môn Ngữ Văn theo hình thức tự luận. Thời gian làm<br>bài 120 phút, làm bài trên giấy thi.                                                                                           |
|               | 12/6/2025 | 7h15-<br>7h30   | Thí sinh tập trung tại phòng thi.                                                                                                    |
| Buổi<br>sáng  | 12/6/2025 | 7h30-<br>8h00   | Gọi thí sinh vào phòng thi, phát giấy thi, giấy nháp, để thi                                                                                                    |
|               | 12/6/2025 | 8h00-<br>10h30  | Thí sinh dự thi môn Chuyên tương ứng theo lớp chuyên đã đãng kỹ.<br>Thời gian làm bài thi môn chuyên là 150 phút.                                                                                   |

In lich thi

### Hình 10: Giao diện lịch dự thi

Click vào

#### BỘ GIÁO DỤC VÀ ĐÀO TẠO TRƯỜNG ĐẠI HỌC VINH

#### CỘNG HÒA XÃ HỘI CHỦ NGHĨA VIỆT NAM Độc lập - Tự do - Hạnh phúc

Nghệ An, ngày 13 tháng 5 năm 2025

#### LICH THI

Kỳ thi tuyển sinh vào lớp 10 THPT Chuyển Trường Đại học Vinh năm 2025

### HỘI ĐỎNG TUYÊN SINH TRƯỜNG ĐẠI HỌC VINH

Báo cho thí sinh: HO VA IS'

Sinh ngày: 11/11/2011. Học sinh: Trường THCS 12121

Đã đãng ký dự tuyển: Chuyên Toán học

Đến tham dự kỳ thi tuyển sinh vào lớp 10 Trường THPT Chuyên, Trường Đại học Vinh năm 2025 theo lịch cụ thể như sau:

| Buổi          | Ngày      | Giờ             | Nội dung                                                                                                    |
|---------------|-----------|-----------------|----------------------------------------------------------------------------------------------------|
| Buối<br>sáng  | 10/6/2025 | 8h00            | Thí sinh xem số bảo danh, phòng thi, nhận thẻ dự thi; đính chính sai sót; phổ biến quy chế thi                                                                                                    |
| Buổi<br>chiều | 10/6/2025 | 14h00           | Xử lý sai sót tại phòng Đào tạo (nếu có)                                                                                                    |
|               | 11/6/2025 | 7h15-<br>7h30   | Thí sinh tập trung tại phòng thi                                                                                                    |
| n it          | 11/6/2025 | 7h30-<br>8h00   | Gọi thí sinh vào phòng thi, phát giấy thi, giấy nháp, đề thi                                                                                                    |
| Sáng          | 11/6/2025 | 8h00-<br>9h30   | Thí sinh dự thi môn Toán theo hình thức trắc nghiệm (2 phần: Trắc<br>nghiệm 4 lựa chọn và trắc nghiệm trả lời ngắn). Thời gian làm bài 90<br>phút, thí sinh làm bài trên Phiếu trà lời trắc nghiệm. |
|               | 11/6/2025 | 9h45-<br>10h45  | Thí sinh dự thi môn Tiếng Anh theo hình thức trắc nghiệm, thi sinh làm<br>bài trên Phiếu trả lời trắc nghiệm. Thời gian làm bài 60 phút.                                                            |
|               | 11/6/2025 | 13h45-<br>14h00 | Thí sinh tập trung tại phòng thi.                                                                                                    |
| Buối<br>chiều | 11/6/2025 | 14h00-<br>14h30 | Gọi thí sinh vào phòng thi, phát giấy thi, giấy nháp, để thi                                                                                                    |
|               | 11/6/2025 | 14h30-<br>16h30 | Thí sinh dự thi môn Ngữ Văn theo hình thức tự luận. Thời gian làm bải 120 phút, lâm bải trên giấy thi.                                                                                              |
|               | 12/6/2025 | 7h15-<br>7h30   | Thí sinh tập trung tại phòng thi.                                                                                                    |
| Buổi<br>sáng  | 12/6/2025 | 7h30-<br>8h00   | Gọi thi sinh vào phòng thi, phát giấy thi, giấy nháp, để thi                                                                                                    |
|               | 12/6/2025 | 8h00-<br>10h30  | Thí sinh dự thi môn Chuyên tương ứng theo lớp chuyên đã đãng ký.<br>Thời gian làm bài thi môn chuyên là 150 phút.                                                                                   |

Hình 11: Giao diện Giấy báo dự thi